## 实验吧-隐写--易--小苹果

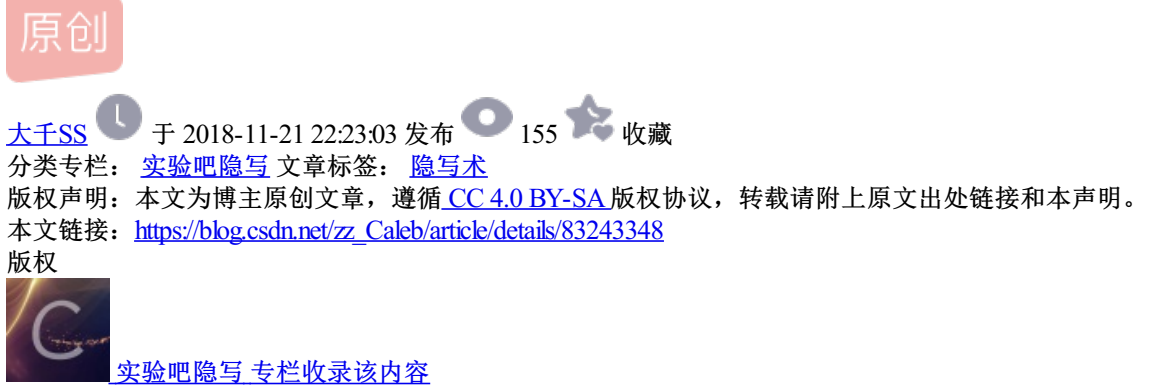

9 篇文章 0 订阅 订阅专栏 题目链接: http://www.shiyanbar.com/ctf/1928

1、首先下载图片保存到桌面(随便存,个人感觉桌面比较方便)

然后打开打开图片是一个二维码,用QR\_Research扫描一下

| 🔐 QR Research                                                                              | _                                      |                           | ×    |
|--------------------------------------------------------------------------------------------|----------------------------------------|---------------------------|------|
| 文件(F) 工具(T) 帮助(H)                                                                          |                                        |                           |      |
|                                                                                            |                                        | /                         |      |
|                                                                                            | →纠错等级<br>H(30%)<br>一版本<br>Auto<br>Auto | 推码<br>Auto ▼<br>尺寸<br>4 ÷ |      |
|                                                                                            |                                        |                           | ^    |
|                                                                                            |                                        |                           | ~    |
| ,<br>                                                                                      |                                        |                           | ^    |
| 已解码数据 1:                                                                                   |                                        |                           |      |
| 位置:(143.1,97.9)-(262.9,217.5)-(23.4,217.8)-(143.2,337.4)<br>颜色正常,正像<br>版本:7<br>纠错等级:H.掩码:3 |                                        |                           |      |
| 内容:<br>\u7f8a\u7531\u5927\u4e95\u592b\u5927\u4eba\u738b\u4e2d\u                            | 5de5                                   |                           |      |
|                                                                                            |                                        |                           |      |
| 1                                                                                          |                                        | ,                         | ~    |
| 解码完成 ht                                                                                    | tps://blog.csdn.                       | net/zz_Ca.                | teb/ |

发现下面是Unicode码,拿来解码一下

解码方式 进制转换 插件 妹子

Crypto Image UnZip

填写所需检测的密码:(已输入字符数统计:60)

 $\u7f8a\u7531\u5927\u4e95\u592b\u5927\u4eba\u738b\u4e2d\u5de5$ 

结果: (字符数统计: 10)

羊由大井夫大人王中工

https://blog.csdn.net/zz Caleb

发现是一个当铺密码: 解码之后是9158753624

到这里发现好像没什么用,进行不下去了,这时候试试咱们的kali,看看图片能不能分解

2、我直接用Xshell了,大家没有Xshell的可以直接进入虚拟机打开kali弄(感觉命令行界面比较爽)

Xshell用rz命令将文件传输到kali,然后看看能不能分解: binwalk apple.png,会发现图片是由几部分组成的,

然后用foremost apple.png将其分解,ls一下会发现多出来个output文件夹,这就是分解后的文件夹了,cd进入output,ls一下,发现有个rar文件,cd进入rar文件,ls发现有个压缩文件,将其上传到Windows上(Xshell用sz 命令,虚拟机直接拖到桌面就行)。

| <pre>root@Caleb:~#</pre>                                  | rz                                         |                            |                                     |                              |                             |                               |                      |
|-----------------------------------------------------------|--------------------------------------------|----------------------------|-------------------------------------|------------------------------|-----------------------------|-------------------------------|----------------------|
| <pre>root@Caleb:~#</pre>                                  | binwalk apple.p                            | ng                         |                                     |                              |                             |                               |                      |
| DECIMAL                                                   | HEXADECIMAL                                | DESCRI                     | [PTION                              |                              |                             |                               |                      |
| 0<br>41<br>52876                                          | 0x0<br>0x29<br>0xCE8C                      | PNG in<br>Zlib c<br>RAR an | nage, 400<br>compresse<br>rchive da | x 400,<br>d data,<br>ta, fir | 8-bit/<br>compre<br>st volu | 'color R<br>essed<br>ame type | RGBA, no<br>e: MAIN_ |
| <pre>root@Caleb:~# Processing: ap  *  root@Caleb:~#</pre> | foremost apple.<br>pple.png<br>ls          | png                        |                                     |                              |                             |                               |                      |
| '2018-08-21 15<br>'2018-08-21 15<br>root@Caleb:~#         | 5:08:45' a<br>5:08:50' apple<br>cd output/ | .png                       | j<br>output                         | s<br>公共                      | 模板<br>视频                    | 图片<br>文档                      | 下 <b>载</b><br>音乐     |
| audit.txt png<br>root@Caleb:~/(<br>cat: rar: 是一           | g rar<br>putput# cat rar<br>一个目录           |                            |                                     |                              |                             |                               |                      |
| root@Caleb:~/0<br>root@Caleb:~/0<br>00000103.rar          | output# cd rar<br>output/rar# ls           |                            |                                     |                              |                             |                               |                      |
| root@Caleb:~/o                                            | output/rar# sz 0<br>output/rar#            | 0000103                    | https:/                             | //blog.                      | csdn.r                      | net/zz_                       | Caleb                |

打开文件,发现是个MP3文件,打开听不出什么内容,只有火遍大江南北的小苹果歌谣啊。现在要用到MP3的 隐写工具了,不过要先将MP3文件拖到文件夹里。

| 📜 Decoder       | 2018/10/21 17:07   | 文件夹     |                  |
|-----------------|--------------------|---------|------------------|
| Encoder         | 2018/10/21 17:07   | 文件夹     |                  |
| 📕 tables        | 2018/10/21 17:07   | 文件夹     |                  |
| 📆 apple.mp3     | 2016/7/26 20:56    | MP3文件   | 496 KB           |
| 📧 Decode.exe    | 2006/6/13 7:38     | 应用程序    | 228 KB           |
| Encode.exe      | 2006/6/13 7:39     | 应用程序    | 340 KB           |
| hidden_text.txt | 2000/11/30 12:13   | 文本文档    | 1 KB             |
| MP3Stego.sln    | 2006/6/13 7:24     | SLN 文件  | 3 KB             |
| README.txt      | 2015/12/12 12:25 p | S文本文档g. | csdn.net/zz_6ĸ₿e |

此时上面解出来的数字派上用场了,解码MP3文件时要用到。

在这里打开命令行用Decode.exe命令: Decode.exe -X apple.mp3 -P 9158753624

| 📕 Decoder       | 2018/10/21 17:07 | 文件夹    |          |
|-----------------|------------------|--------|----------|
| 📕 Encoder       | 2018/10/21 17:07 | 文件夹    |          |
| 📕 tables        | 2018/10/21 17:07 | 文件夹    |          |
| 📆 apple.mp3     | 2016/7/26 20:56  | MP3文件  | 496 KB   |
| apple.mp3.pcm   | 2018/10/21 18:08 | PCM 文件 | 5,463 KB |
| apple.mp3.txt   | 2018/10/21 18:08 | 文本文档   | 1 KB     |
| Decode.exe      | 2006/6/13 7:38   | 应用程序   | 228 KB   |
| Encode.exe      | 2006/6/13 7:39   | 应用程序   | 340 KB   |
| hidden_text.txt | 2000/11/30 12:13 | 文本文档   | 1 KB     |
| MP3Stego.sln    | 2006/6/13 7:24   | SLN 文件 | 3 KB     |
| README.txt      | 2015/12/12 12:25 | 文本文档   | 6 KB     |

## 亟 管理员: C:\WINDOWS\System32\cmd.exe

```
F:\自理CTFtools\隐写\音频隐写\MP3Stego_1_1_18\MP3Stego>Decode.exe -X apple.mp3
MP3StegoEncoder 1.1.17
See README file for copyright info
Input file = 'apple.mp3' output file = 'apple.mp3.pcm'
Will attempt to extract hidden information. Output: apple.mp3.txt
the bit stream file apple.mp3 is a BINARY file
HDR: s=FFF, id=1, 1=3, ep=off, br=9, sf=0, pd=1, pr=0, m=0, js=0, c=0, o=0, e=C
alg.=MPEG-1, layer=III, tot bitrate=128, sfrq=44.1
mode=stereo, sblim=32, jsbd=32, ch=2
[Frame 1213]Avg slots/frame = 417.617; b/smp = 2.90; br = 127.895 kbps
Decoding of "apple.mp3" is finished
The decoded PCM output file name is "apple.mp3.pcm"
F:\自理CTFtools\隐写\音频隐写\MP3Stego_1_1_18\MP3Stego>
```

发现这里多了几个文件,打开TXT文件发现:Q1RGe3hpYW9fcGluZ19ndW99

这是一个base64的码,用hackbar解码一下

| Encryption -         | Encoding - | Other -                               |
|----------------------|------------|---------------------------------------|
| a Lo <u>a</u> d URL  | CTF{xiao   | ping_guo}                             |
| 🐰 S <u>p</u> lit URL |            |                                       |
| ) Execute            | Post da    | ata 🗌 Referrer 🗌 User Agent 🗌 Cookies |
|                      |            |                                       |

这就是我们的结果了。

本人菜鸡,若有问题欢迎提出。